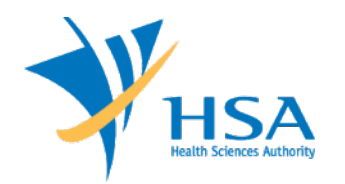

## Step-by-Step Guide: DENTAL LABORATORY NOTIFICATION PROCESS

## MEDICAL DEVICES CLUSTER OCTOBER 2022

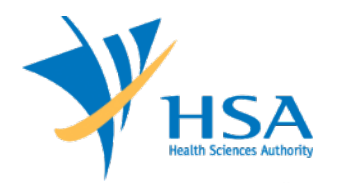

Local standalone dental laboratories that manufacture only custommade Class A and/or Class B dental devices will no longer require a Manufacturer's Licence.

They will only be required to:

- Have a Quality Management System in place for their manufacturing site (no certification required), and
- Submit a **one-time notification** to HSA

## The Dental Laboratory Notification Steps are detailed in the following slides.

To find out more about the regulatory controls on custom-made dental devices, please visit <a href="https://www.hsa.gov.sg/announcements/regulatory-updates/webinar-on-dental-laboratory-regulatory-requirements-in-singapore">https://www.hsa.gov.sg/announcements/regulatory-updates/webinar-on-dental-laboratory-regulatory-requirements-in-singapore</a>.

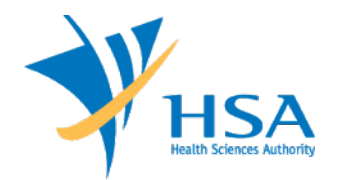

## Access the Dental Laboratory Notification form on your mobile or desktop

https://go.gov.sg/dentallab-notification

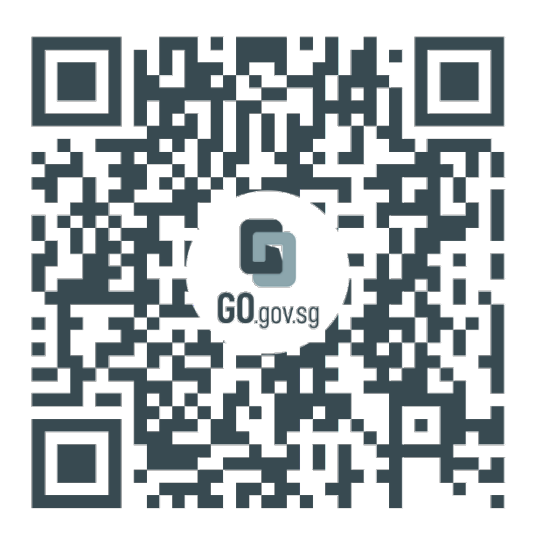

https://go.gov.sg/dentallab-notifica tion

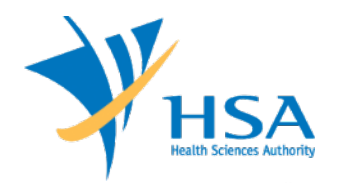

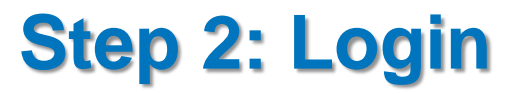

## Login with your corporate linked SingPass ID (You will be redirected to the SingPass login page.)

## Dental Laboratory Notification Form

O 5 mins estimated time to complete

LOGIN WITH SINGPASS (CORPORATE) -

Corporate entity login is required for this form. Your Singpass ID and corporate Entity ID will be included with your form submission.

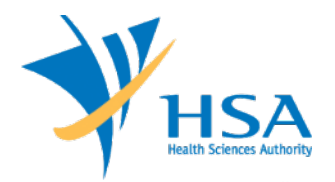

### Input your company's UEN

#### 1. Unique Entity Number (UEN)

Your company's 10 digit UEN as issued by ACRA (Accounting and Corporate Regulatory Authority)

Enter UEN

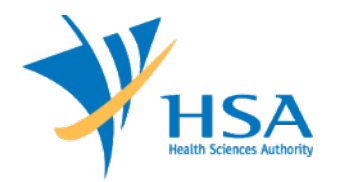

### Input name and address of dental laboratory

#### 2. Manufacturing Site Name

If your company has more than one manufacturing site, please input only one manufacturing site name. Please submit one form per manufacturing site.

#### 3. Manufacturing Site Address

If your company has more than one manufacturing site, please input only the address for the manufacturing site indicated above. Please submit one form per manufacturing site.

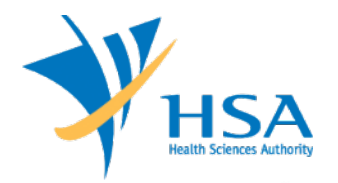

### Select all applicable dental device type(s)

| 4. Scope of manufacture                                                                   |
|-------------------------------------------------------------------------------------------|
| Please select ALL applicable custom-made dental device types manufactured under the site. |
| Bridge                                                                                    |
| Inlay, Onlay                                                                              |
| Crown                                                                                     |
| Complete / Partial Dentures                                                               |
| Retainers                                                                                 |
| Aligners                                                                                  |
| Others                                                                                    |
| If others, please specify.                                                                |

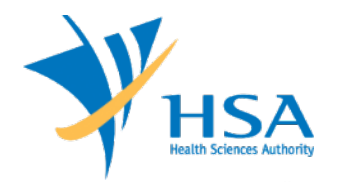

### Input your name and contact email

(You will be required to verify your email address by inputting a One-Time Password (OTP) sent to your email)

| 5. Contact Person Name |        |
|------------------------|--------|
|                        |        |
|                        |        |
| 6. Contact Email       |        |
| me@example.com         | VERIFY |

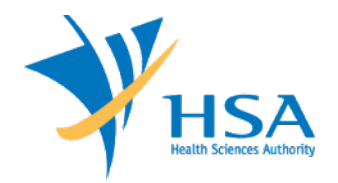

## Verify your email address by inputting the 6 digit OTP

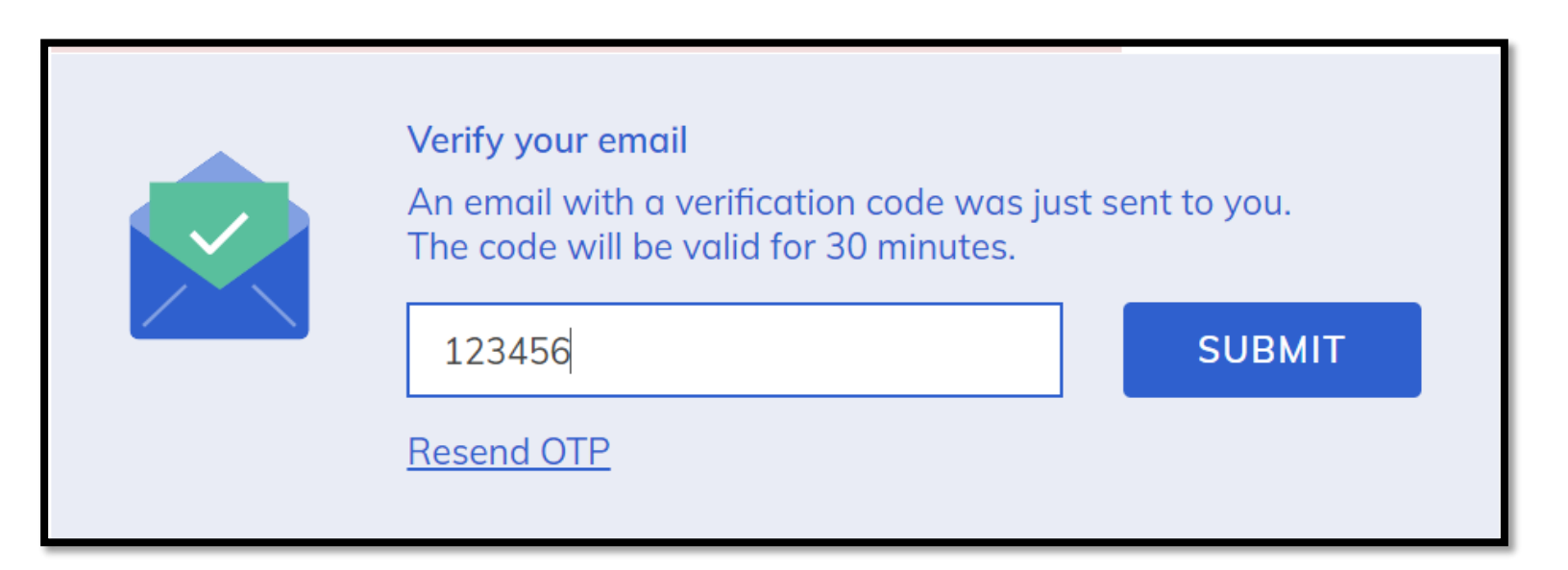

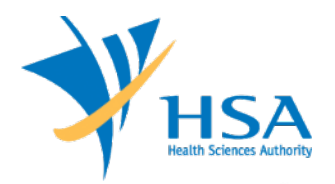

## **Step 7: Declaration**

### Complete the declaration

| Declaration                                                                                                    |       |  |  |
|----------------------------------------------------------------------------------------------------|-------|--|--|
| 7. I declare that the above manufacturing site only manufactures custom-<br>made Class A and/or Class B dental devices.                 |       |  |  |
| × NO                                                                                                    | ✓ YES |  |  |
| 8. I declare that the above manufacturing site has a Quality Management System in place.                                                |       |  |  |
| × NO                                                                                                    | ✓ YES |  |  |
| 9. I attest that the information submitted is true and accurate, and that I am authorized to submit this form on behalf of the company. |       |  |  |
| × NO                                                                                                    | ✓ YES |  |  |
|                                                                                                    |       |  |  |

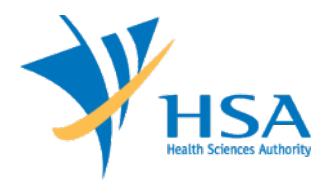

## Ensure all fields are populated accurately and click Submit

9. I attest that the information submitted is true and accurate, and that I am authorized to submit this form on behalf of the company.

| × NO   | ✓ YES |  |  |
|--------|-------|--|--|
|        |       |  |  |
| SUBMIT |       |  |  |

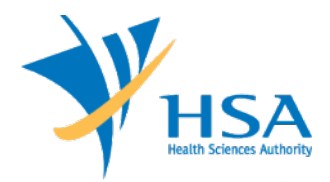

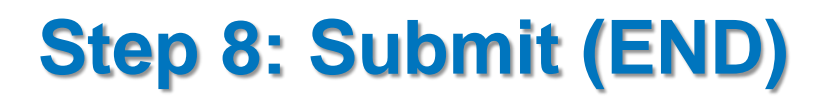

## You should receive an acknowledgement sent to your registered email

| <ul> <li>Subject: Acknowledgement of Dental Laboratory Notification</li> <li>Sender Name: Medical Devices Cluster</li> </ul>                                          |
|----------------------------------------------------------------------------------------------------|
| Response ID: 123456789                                                                                                    |
| Dear Sir or Madam,                                                                                                    |
| We have received the notification form for your dental laboratory. We will be in touch via email if there are any clarifications required.                            |
| If there are any changes to this manufacturing site scope, please submit a new form for this site. A new form entry will overwrite all previous entries for the site. |
| Regards,<br>Medical Devices Cluster<br>Health Products Regulation Group<br>Health Sciences Authority, Singapore                                                       |

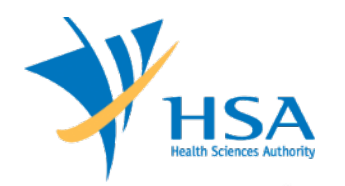

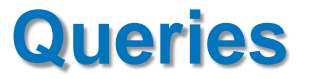

# For clarifications regarding the notification form, please email <u>HSA\_MD\_Info@hsa.gov.sg</u> with the email subject "Dental Laboratory".